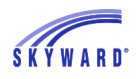

## Parent-Teacher Conference Scheduler

To access the Parent-Teacher Conference Scheduler, click the Teacher Conferences tab on the left side of the Family Access homepage.

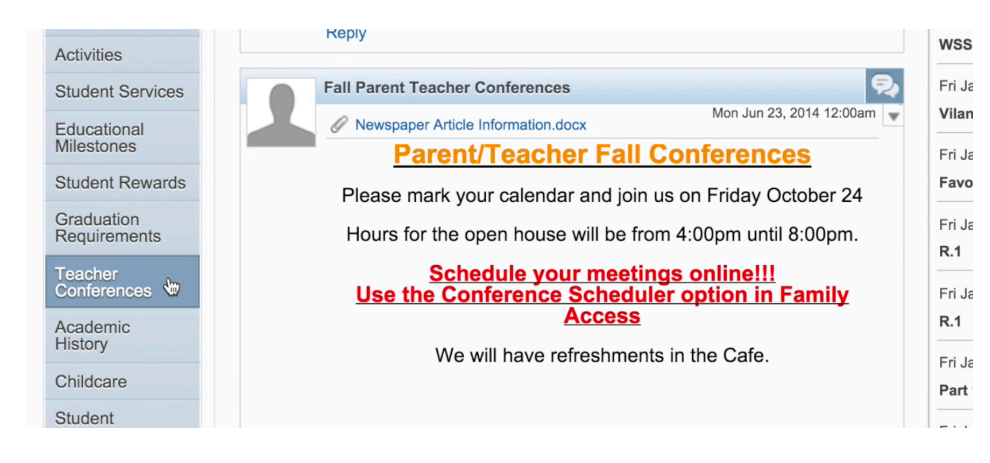

Next, choose a child from the top dropdown menu, or choose to view them all. To the right of each student's name, there is an option to view conferences you've scheduled (View Scheduled Times), or a list of all classes for which you can arrange conferences (All Conferences).

| Scheduled Conferences Report                                         |                           |                             |               |       |  |  |
|----------------------------------------------------------------------|---------------------------|-----------------------------|---------------|-------|--|--|
| Print All Scheduled Conferences                                      |                           |                             |               |       |  |  |
| MADALYN (Skyward High School) View Scheduled Times   All Conferences |                           |                             |               |       |  |  |
| Scheduled Conference Times                                           | Status                    | Class                       | Building/Room | Notes |  |  |
| Fri Feb 26, 2016 from 11:45 AM - 12:30 PM                            | Scheduled<br>(Unschedule) | AP French V<br>JANICE RAMEN |               |       |  |  |

To schedule a conference from the All Conferences tab, first click Select a Time. This will allow you to view the teacher's availability.

| MADALYN (Skyward High School) View Scheduled Times   All Conferences |                                           |                             |               |  |  |
|----------------------------------------------------------------------|-------------------------------------------|-----------------------------|---------------|--|--|
| All Conferences                                                      | Status                                    | Class                       | Building/Roon |  |  |
| Period 1                                                             | Not Yet Scheduled                         | English                     | SHS / G-208   |  |  |
| 7:30 AM - 8:20 AM                                                    | (Select a Time)                           | SHANNON HARRIES             |               |  |  |
| Period 2                                                             | Not Yet Scheduled                         | Drama II                    | SHS / P-137   |  |  |
| 8:20 AM - 9:10 AM                                                    | (Select a Time)                           | FRANK HUMPHREY              |               |  |  |
| Period 3                                                             | Not Yet Scheduled                         | Accounting I                | SHS / G-224   |  |  |
| 9:10 AM - 10:00 AM                                                   | (Select a Time)                           | GERALD KAKACH               |               |  |  |
| Period 4                                                             | Not Yet Scheduled                         | Journalism II/Yearbook Prod | SHS / G-200   |  |  |
| 10:00 AM - 10:50 AM                                                  | (Select a Time)                           | ROBERT NWAMEME              |               |  |  |
| Period 5                                                             | Scheduled                                 | AP French V                 | SHS / G-205   |  |  |
| 10:50 AM - 11:40 AM                                                  | Fri Feb 26, 2016 from 11:45 AM - 12:30 PM | JANICE RAMEN                |               |  |  |
| Period 6                                                             | Not Yet Scheduled                         | Hon Geometry                | SHS / P-34    |  |  |
| 11:40 AM - 12:30 PM                                                  | (Selectra Time)                           | MARY JACOBS                 |               |  |  |
| Period 7                                                             | Not Yet Scheduled                         | Hon Physics I               | SHS / G-105   |  |  |
| 12:30 PM - 2:15 PM                                                   | (Select a Time)                           | ALLISON BARTZ               |               |  |  |

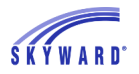

Once you've found a time that works for you, click Select then Save.

| 29, 2010 11.00 am - 11.45 am      |                | Open                                              |           | Select |        |
|-----------------------------------|----------------|---------------------------------------------------|-----------|--------|--------|
| 29, 2016 11:45 am - 12:30 pm Open |                |                                                   | Select    |        |        |
| 29, 2016 Select Time Slot 🗶       |                |                                                   |           | Select |        |
| 29, 2016                          | Teacher:       | MARY JACO                                         | BS        |        | Select |
| 26, 2016                          | Date:          | Fri Feb 26, 2016                                  |           | Select |        |
| 26, 2016                          | Time:          | 10:15 AM - 11:00 AM                               |           | Select |        |
| 26, 2016                          |                |                                                   |           |        | Select |
| 26, 2016                          | Student:       | MADALYN N                                         | I. BOWMAN | 4      | Select |
| 26, 2016                          | Course:        | 021262/06 - Hon Geometry                          |           | Select |        |
| 26, 2016                          | Building:      |                                                   |           |        | Select |
| 25, 2016                          | Room:          |                                                   |           |        | Select |
| 25, 2016                          | A confirmation | A confirmation e-mail will be sent to: me@you.com |           |        | Select |
| 25, 2016                          |                |                                                   | Select    |        |        |
| 25, 2016 Save Back                |                |                                                   | Select    |        |        |
| 25, 2016 12:30 pm - 1:15 pm Open  |                |                                                   | Select    |        |        |
| 25, 2016 1:15 pm - 2:00 pm        |                | Open                                              |           | Select |        |
| 22, 2016 9:30 am - 10:15 am Open  |                |                                                   | Select    |        |        |

Scheduled conferences will automatically show up in your calendar. You will also receive a confirmation email.

|             | (B)   | February Assessment   |
|-------------|-------|-----------------------|
| rse Project | (D)   | Todays assignment (A  |
| rse Project | (B)   | WRITING PROJECT       |
|             |       | February Assessmen (F |
|             |       | Todays assignment (E  |
|             |       | WRITING PROJECT       |
|             |       | 11:45a Teacher Confer |
|             | 3     | 4                     |
| ding Works  | ł (A) | R&J Journal 1 (C      |

If you need to reschedule, click the View Scheduled Times tab and change the status to Unschedule. When you're happy with your conference schedule, go to the top of the screen to print a page with all dates and times.

| Scheduled Conferences Report                                        |                          |                             |               |       |  |  |
|---------------------------------------------------------------------|--------------------------|-----------------------------|---------------|-------|--|--|
| Print All Scheduled Conferences                                     |                          |                             |               |       |  |  |
| DAVID (Skyward High School) View Scheduled Times   All              | Conferences              |                             |               |       |  |  |
| No teacher conferences are scheduled for this student.              |                          |                             |               |       |  |  |
| MADALVAL (Olevered Link Onker) View Onkerduled Times All Oneference |                          |                             |               |       |  |  |
| MADALYN (Skyward High School), View Scheduled Times All Conferences |                          |                             |               |       |  |  |
| Scheduled Conference Times                                          | Status                   | Class                       | Building/Room | Notes |  |  |
| Fri Feb 26, 2016 from 11:45 AM - 12:30 PM                           | Scheduled<br>(Unschedule | AP French V<br>JANICE RAMEN |               |       |  |  |
|                                                                     | •                        |                             |               |       |  |  |
| MARY (Skyward High School)                                          | <b>N</b>                 |                             |               |       |  |  |
| No teacher conferences are scheduled for this student.              |                          |                             |               |       |  |  |
|                                                                     |                          |                             |               |       |  |  |